# 第2章 Blender 游戏引擎用户界面设置

Blender 的用户设置面板中包含用于控制 Blender 的运作模式的设置,可提供调整的选项分类置于各选项卡中。Blender 的用户设置面板涵盖界面、编辑、输入、插件、主题、 文件以及系统等功能模块。打开用户设置,选择"文件"→"用户设置"或按快捷键 Ctrl + Alt + U。Blender 用户设置面板,如图 2-1 所示。

| No Blender 用户设置面板      |                               |                                             |          |
|------------------------|-------------------------------|---------------------------------------------|----------|
| 界面编辑                   | 输入    插件                      | 主题 文件                                       | 系统       |
| 常项:                    | OpenGL:                       | OpenGL 实色光照:                                |          |
| ( DPI: 82 )            | 限制 Alpha: 0.004               | 色彩 方                                        | ;向:      |
| 虚拟像素模式:                | ✔ 多级纹理                        | 💡 漫射:                                       |          |
| Native 🔹               | 🗹 GPU 多级纹理生成                  | 高光:                                         |          |
| ◆ 帧服务器端口: 8080 >>      | 🕑 16 位浮点纹理图                   |                                             |          |
| ◆ 控制台回查行数: 256 ▶       | 选中项                           | · 漫射: · · · · · · · · · · · · · · · · · · · |          |
| 声音:                    | 自动                            | 高光:                                         |          |
| 音频设备: OpenAL 🗘         | 各向异性过滤                        | 💡 漫射:                                       |          |
| 通道: 立体声 🛟              | 2x *                          | 高光:                                         |          |
| 混合缓冲区: 2048            | 窗口绘制方法:                       |                                             |          |
| 采样率: 48 kHz 🗘          | 自动                            | 拾色器类型                                       |          |
| 采样格式: 32 位浮点格式 🗘       | 无多重采样                         | 色盘 (HSV)                                    | ÷        |
| 程序截屏:                  | ■ 区域重叠                        | 📄 自定义权重绘制色域                                 |          |
| ( 帧率: 10 )             | 文本绘制选项:                       |                                             | \$ 线性 \$ |
| (▲计时器(毫秒): 50 ▶        | ☑ 文本抗锯齿                       |                                             |          |
| Cycles Compute Device: | 纹理:                           | 界面字体:                                       |          |
| 无 OpenCL               | 尺寸限制: 关闭 🗘                    | Mono-space                                  |          |
| OpenSubdiv compute:    | ◆超时间隔: 120 >                  | I 国际化字体                                     |          |
| ↓                      | <ul><li>▼采集频率: 60 ▶</li></ul> | 语言: 默认 (Default                             | :) 🗘     |
|                        | 图像绘制方式:                       | 翻译:                                         |          |
|                        | 2D 纹理                         | 界面 工具提示                                     | 新建数据     |
|                        | Sequencer/Clip Editor:        |                                             |          |
|                        | ◆内存缓存限值: 1024 ▶               |                                             | U        |
| 送÷ 保存用户设置              |                               |                                             |          |

图 2-1 Blender 用户设置面板

Blender 的用户设置面板的基本功能是保存用户需要的设置,还可以加载初始设置。

保存用户设置: 自定义设置各种功能后,必须手动保存,不然这些设置就在下一次重 启之后丢失。在用户设置编辑中,单击左下角"保存用户设置"功能按钮,可以直接保存 新的用户设置。还可以对用户设置进行备份,以防丢失。保存启动文件,选择"文件"→ "保存启动文件"或按快捷键 Ctrl+U。

加载初始设置:用于还原默认配置,载入初始文件和用户设置。这并非是永久修改,除非保存用户设置。选择"文件"→"恢复初始设置",然后还可以通过用户设置编辑器保存设置。

# 2.1 Blender 游戏引擎用户界面概述

Blender 的用户界面设置用于修改 UI 元素显示和回馈的方式。主要包括显示、视图控制、菜单、菜单盘等功能设置。Blender 用户界面设置控制面板,如图 2-2 所示。

| 🔊 Blender 用户设置面板                                                         |      |                                                                                                    |                           |                   |                                                                                                    |                                      |
|--------------------------------------------------------------------------|------|----------------------------------------------------------------------------------------------------|---------------------------|-------------------|----------------------------------------------------------------------------------------------------|--------------------------------------|
| 界面                                                                       | 编辑   | 输入                                                                                                    | 插件                        | 主题                | 文件                                                                                                    | 系统                                   |
| 显示:<br>✓ 工具提示<br>✓ Python 工具提示<br>✓ 物体信息<br>→ 大号光标<br>✓ 视图名称<br>✓ 播放帧速   |      | <ul> <li>视图控制:</li> <li>学 游标视演</li> <li>自动深段</li> <li>放大至顧</li> <li>風绕选择</li> <li>空 局待转報</li> <li>又 損像机父</li> </ul> | 标的位置<br>物体旋转<br>级锁定       |                   | <ul> <li>✓ 操纵件</li> <li>◆ 尺寸:</li> <li>控制柄大小:</li> <li>◆ 热区:</li> <li>菜单:</li> <li>✓ 鼠标划过时开启菜单</li> </ul> | 75 px +)<br>25%<br>14 px +)          |
| <ul> <li>全局场景</li> <li>物体原点尺寸:</li> <li>✓ 显示小轴</li> <li>■ R寸:</li> </ul> | 6 px | <ul> <li>自动透视</li> <li>平滑视图:</li> <li>旋转角度:</li> <li>20 视口:</li> </ul>                                              | 模式                        | 200 ><br>15.000 > | <ul> <li>① 顶级菜单:</li> <li>《 次级菜单:</li> <li>菜单盘:</li> <li>《 Animation Timeout:</li> </ul>                  | 5 ×)<br>2 ×)                         |
| <ul> <li>《 亮度:</li> <li>注意</li> <li>☑ 退出时提示</li> </ul>                   | 8    | ◆ 最小栅格间<br>时间码样式:<br>Zoom To Fr                                                                                     | 〕距:<br>最少信息<br>Keep Range | 35 px             | 《 Recenter Timeout:<br>《 半径:<br>《 阈值:<br>《 Confirm Threshold:                                             | 0 ×<br>100 px ×<br>12 px ×<br>0 px × |
| ▲ 保存用户设置                                                                 | )    |                                                                                                    |                           |                   | ✔ 显示欢迎画面                                                                                                  |                                      |

图 2-2 Blender 用户界面设置控制面板

(1)显示包含比例、线宽、工具提示、Python 工具提示、物体信息、大号光标、视图 名称、视图名称、播放帧速、全局场景等。

工具提示: 启用该功能后,将鼠标指针在控件上方悬停,就会显示工具提示,解释 鼠标指针下方控件的作用,对应的快捷键(如果有快捷键的话),以及其调用的 Python 函数。 Python 工具提示:在工具提示下方显示对象的 Python 信息。

物体信息:在 3D 视窗的左下角显示活动物体名称和当前帧数。

大号光标:勾选后使用大号光标。

视图名称: 在 3D 视窗的左上角显示当前视窗的名称和类型。如: 用户视图(透视) 或者顶视图(正交)。

播放帧速:播放动画时,在窗口左上方显示每秒刷新帧数(fps),如果无法到达指 定帧速,数值显示为红色。

全局场景:强制所有屏幕显示当前场景,在一个工程文件可以包含多个场景。

物体原点尺寸:物体或灯光的原心显示尺寸,取值范围为从4~10的像素值。

显示小轴: 在视窗的左下角显示坐标系的小轴。

尺寸:坐标轴图标的尺寸,即小轴的尺寸。

亮度:图标的明暗度,即调整小轴的亮度。

注意:退出时提示。退出 Blender 游戏引擎时,弹出对话框询问是否真想退出(目前 仅适用于 MS-Windows)。

(2)视图控制包括游标视深、自动深度、放大至鼠标的位置、围绕选择物体旋转、全局转轴、摄像机父级锁定、自动透视模式等功能。

游标视深:定位游标时使用鼠标的深度值来改善视角的移动、旋转和缩放功能。

自动深度:使用鼠标的深度值来改善视图的平移、旋转、缩放功能。可结合放大至鼠 标的位置使用。

放大至鼠标的位置:在 3D 视图中以鼠标光标为缩放中心,而不是 2D 视窗的中心。

围绕选择物体旋转:选中物体(边界盒中心)成为视图的旋转中心。当无选中物体时, 使用上一次操作选中的物体。

全局转轴:将所有 3D 视窗的旋转 / 缩放轴心锁定为同一点。

摄像机父级锁定:当相机被锁定且处于飞行模式时,变换其父级物体而非相机自身。

自动透视模式: 顶视 / 侧视 / 前视图自动切换正交视图,其余视图自动切换透视视图。 禁用后,调整视角时维持原来的正交或透视视图(切换视角前的视图类型)。

平滑视图:通过小键盘切换视图视角(顶/侧/前/相机……)时的动画时间。数值 调为 0,取消动画。

旋转角度:使用小键盘(2、4、6、8)做旋转 3D 视图时的旋转角度步长值。2D 视 窗包括最小栅格间距、时间码样式。

最小栅格间距: 2D 视窗(例如顶视图/正交)中栅格线之间的最小像素间距。

时间码样式:时间码不使用帧为时间单位时(无时间线等显示帧的窗口时)显示时间

的格式,此格式用"+"来分隔次级帧数,必要时使用左右两侧的分隔线。

Zoom To Frame Type(缩放框架类型):缩放到框架的方式聚焦在当前框架周围。关注当前帧,如何缩放到框架。框架类型包含 Keep Range(保持范围)、Seconds(秒)、关键帧。

操纵件: 启用和关闭操纵件, 使用 3D 变换操纵件。

尺寸: 操纵件的尺寸。

控制柄大小:操纵件控制柄比例大小,用操纵件半径(尺寸/2)的百分比表示。

热区:操纵件控制柄上可以接受鼠标响应的范围。

(3) 菜单包括鼠标划过时开启菜单、顶级菜单、次级菜单等。

鼠标划过时开启菜单:勾选此选项之后,把鼠标指针悬浮在菜单按钮上就能开启菜单, 这样就不用再进行单击。

菜单开启延迟:开启菜单的时间。

顶级菜单:在展开主菜单前会有1/10秒的延迟,需启用鼠标滑过开启菜单。

次级菜单: 在展开次菜单前会有 1/10 秒的延迟, 仅作用于次级菜单展开。如: 选择 "文件""打开近期文件"。

(4) 菜单盘包括 Animation Timeout(动画超时)、Recenter Timeout(接收者超时)、 半径、阈值。

Animation Timeout (动画超时): 打开菜单时的动画长度。

Recenter Timeout (接收者超时): 窗口系统会尽量使饼菜单位于窗口边界内。饼菜单会在这段时间内(1/100秒)使用鼠标初始位置作为中心。这样可以使用快速拖动选择。

半径:饼菜单选项到中心的距离(像素)。

阈值:执行菜单选择前到中心的距离。

Confirm Threshold(确认阈值):执行菜单选择后的距离阈值(0为禁用)。

欢迎画面:显示欢迎画面,启动 Blender 时显示启动画面。

# 2.2 Blender 游戏引擎窗口控制

首先启动 Blender 游戏引擎,软件显示欢迎界面。Blender 用户界面在所有的操作系统 上都是一样的。通过定制屏幕布局,可以让它适应不同的工作应用范围,这些定制可以重 命名后保存,方便今后的工作使用。Blender 游戏引擎用户界面特征:支持多窗口操作, 不重叠可以清楚显示所有的选项和工具,而不用四处拖动窗口。工具和界面选项不会被遮 挡,界面中的各种工具可以直接找到。用户输入应尽可能保持一致和可预测性。

Blender 游戏引擎界面由多个编辑器组成,Blender 游戏引擎界面主要由标头、3D 视 图编辑器、场景大纲(视图)、场景属性编辑器以及动画时间线等功能模块构成。Blender 游戏引擎界面主要功能模块划分,如图 2-3 所示。

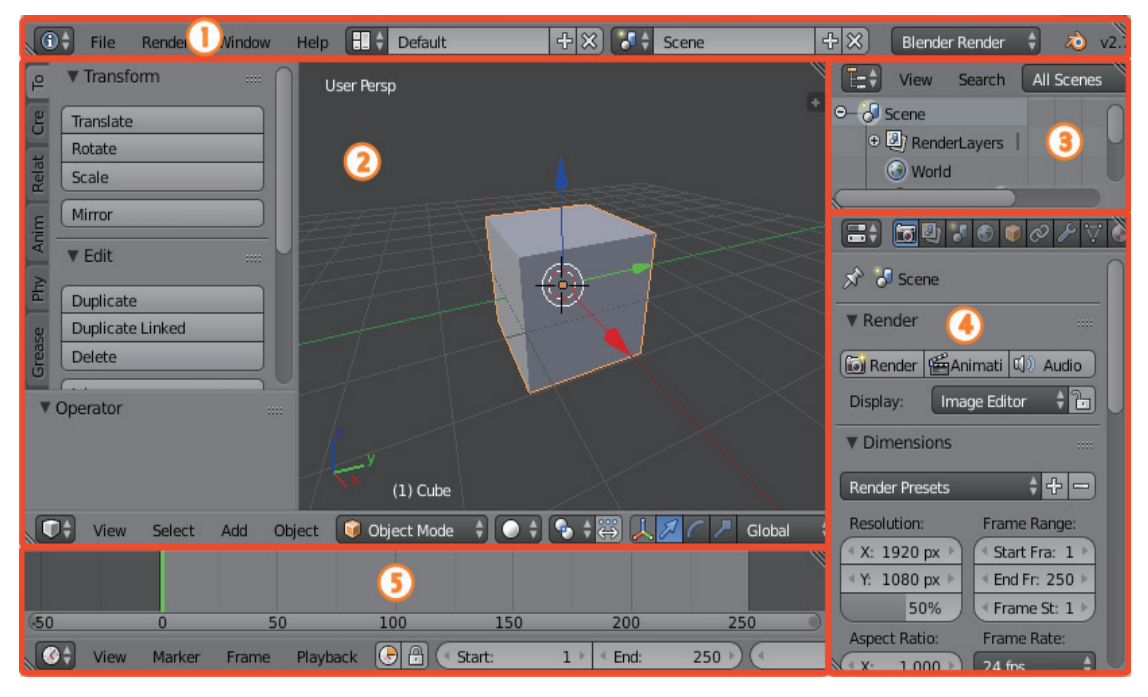

图 2-3 Blender 游戏引擎界面主要功能模块划分

Blender 游戏引擎界面主要功能模块划分及所在位置如下:

(1) 标头,位于引擎界面的项部显示的信息栏,在标头信息窗口中,主要用于标题栏的头部。

(2) 3D 视图编辑器,在引擎界面的中间部分,可以对 3D 模型进行雕刻、移动、旋转以及缩放等功能设计。

(3)场景大纲(视图),在引擎界面的右上方。是一颗场景树包含根场景、子场景以 及节点等,包含有层次视图、场景搜索等功能。

(4)场景属性编辑器,在引擎界面的右下角,对场景中的各种属性进行设置。

(5) 动画时间线,在引擎界面的底部,利用时间线通过视图、标记、帧以及回放等功 能进行动画设计。

关闭欢迎界面开启一个新的工程,只需要按 Esc 键或者单击 Blender 窗口内除了 欢迎界面外的任何位置,默认布局和立方体的场景就显示出来了。Blender 游戏引擎 默认主窗口,如图 2-4 所示。

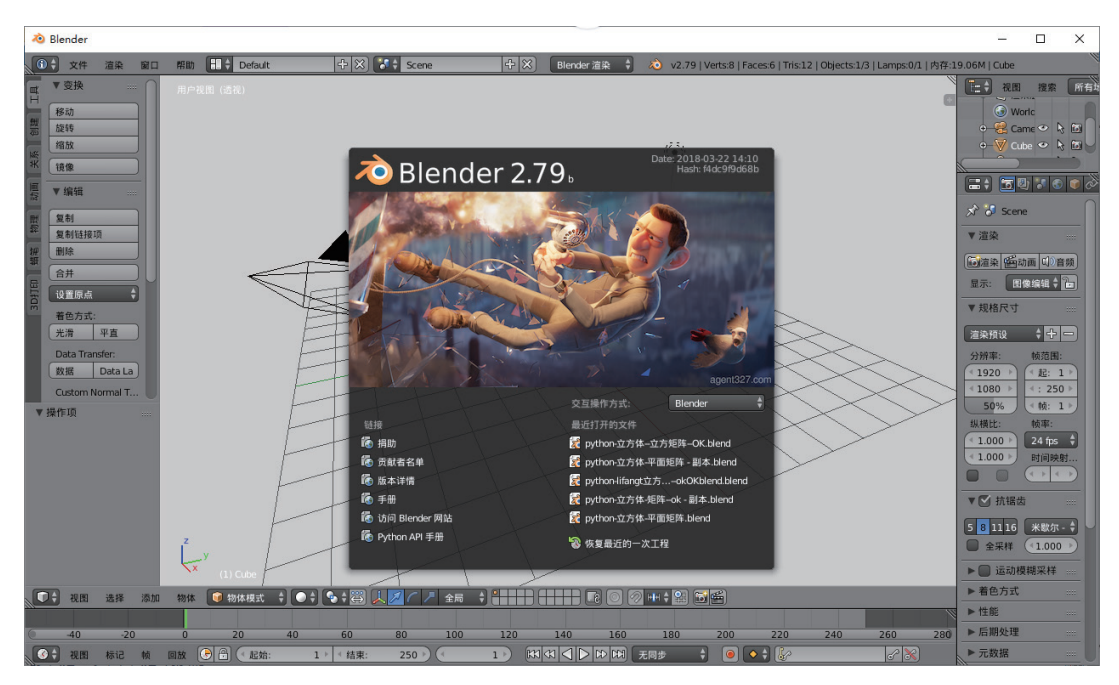

图 2-4 Blender 游戏引擎默认主窗口

# 2.3 Blender 游戏引擎界面控制

Blender 游戏引擎界面控制涵盖 Blender 游戏引擎界面面板、Blender 游戏引擎界面控 件和按钮以及 Blender 游戏引擎界面扩展控件。

### 1. Blender 游戏引擎界面面板

Blender 游戏引擎界面面板是可折叠的部分区域,可以帮助更好地组织界面,界面面 板可以显示或隐藏工具架和属性面板。如果要显示"工具架"界面面板,在3D视图窗口中, 选择"View"(视图)→"Tool"(工具)或按快捷键T进行快速切换。如果要显示"属 性"界面面板,在3D视图窗口中,选择"View"(视图)→"Properties shelf"(工具架 属性)或按快捷键N进行快速切换。Blender 游戏引擎界面面板显示了不同区域内,可折 叠的部分区域界面面板。Blender 游戏引擎界面面板控制,如图 2-5 所示。

在工具架、属性以及场景属性编辑器中,用鼠标左键单击面板左边的黑色小三角形按 钮可以展开或收起面板,还可以用鼠标左键拖动单击面板左边的黑色小三角形按钮展开或 收起面板。按住 Ctrl 键再用鼠标左键单击指定面板的顶部,可以折叠全部其他的面板,只 留当前选中的展开面板。

很多面板只在适当的上下文下显示,如"工具架"面板就会在物体的不同模式下有不同显示。

## 标题栏1 场景树 0.00000 > 2 镜像 工具架 复制 复制 制除 面板 属性 场景属性 19 11 .000 5 8 11 16 米歇尔-内卓... \$ 執定到光标 執定到视器 标题栏2 标题栏3

图 2-5 Blender 游戏引擎界面面板控制

# 2. Blender 游戏引擎界面控件和按钮

VR-Blender 物理仿真与游戏特效开发设计 •••

几乎所有的 Blender 游戏引擎界面窗口都有按钮和其他的控件。不同类型的控件描述如下。

操作按钮 mage ,可以通过鼠标左键单击这些按钮执行操作,它们在默认 Blender 主题中是灰颜色。

开关按钮,由勾选框组成,单击这些按钮将会切换一个状态但不会执行任何的操作。 在某些情况下,这些按钮将连接到数字控制来影响属性。

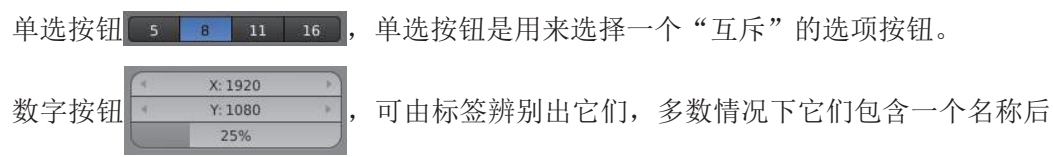

面跟冒号和数字。数字按钮的几种操作方式:增减步幅要改变其中的值,用鼠标左键单击按钮边上的小三角形。拖动要改变范围的数值,按住鼠标左键进行拖动。如果按住 Ctrl 键后再按鼠标左键,可以手动改变值。如果按住 Shift 键,可以更精确地控制值。文字输入;按鼠标左键或者 Enter 键手工输入数值。手动输入值时,按钮和其他的文字按钮一样。按Enter 键确认修改,按 Esc 键取消输入数值。

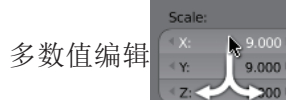

这是非常有用的一次编辑多个值,如物体缩放或渲染分辨

率,可以通过单击按钮和拖动垂直于包括上面/下面的按钮来完成。在垂直运动后可以拖动从一边到另一边,或释放鼠标左键要键入一个值。

表达式,可以输入表达式,如3\*2而不是6,甚至像常数圆周率pi(3.142)或使用 sqrt(2) (2 的平方根)。

Blender 游戏引擎中表达式的单位可以混合使用数字和单位,需要在场景设置公制或 英制。有效的输入包括1cm、1m、3mm、2ft、3ft/0.5km、2.2毫米+5/3'-2yards。注意: 逗号是可选的,也须注意公制和英制可以混合使用尽管可以显示一次。

单位名称具有可用于长期和短期的形式,在这里使用被上市公司认可的单位名称,复数名称也都能识别到。如表 2-1 和表 2-2 所示。

| 汉化全名 | 英制名称  | 数 值 缩 放   |
|------|-------|-----------|
| 密耳   | mil   | 0.0000254 |
| 英寸   | ", in | 0.0254    |
| 英尺   | ', ft | 0.3048    |
| 码    | yd    | 0.9144    |
| 冈特测链 | ch    | 20.1168   |
| 浪    | fur   | 201.168   |
| 英里   | mi, m | 1609.344  |
|      |       |           |

表 2-1 英制单位

表 2-2 公制单位

| 汉化全名 | 公制名称 | 数 值 缩 放  |
|------|------|----------|
| 微米   | um   | 0.000001 |
| 毫米   | mm   | 0.001    |
| 厘米   | cm   | 0.01     |
| 分米   | dm   | 0.1      |
| *    | m    | 1.0      |
| 十米   | dam  | 10.0     |
| 百米   | hm   | 100.0    |
| 千米   | km   | 1000.0   |

菜单按钮, Blender 使用各种不同的菜单来访问选项、工具和选择数据块。

菜单快捷键:箭头键可用于导航。每个菜单项都有带下画线的字符。可以用数字键或 数字键盘来访问菜单项。按 Enter 键激活所选的菜单选项,按 Esc 键取消输入数值。

标题菜单,用于配置编辑器和访问工具,"标题栏"菜单包含"标题栏1""标题栏2" 以及"标题栏3"等菜单功能。

弹出菜单,是一种类型的菜单按钮块,将显示一个静止的列表范围。如要添加一个 Modifier(修改器)按钮,将显示所有的可用的修改按钮。选择"场景工具按钮"→"添 加修改器"(单击22工具),再单击右侧上下箭头按钮,显示全部可用修改器功能。全部 可用修改器功能按钮选项,如图 2-6 所示。

数据块菜单按钮用来将数据块链接到彼此。数据块的项目包括网格、对象、材料以及 纹理等。这些菜单可能会显示预览,并允许通过名称搜索,它的共同所有项目将不适合在 列表中。有时也有应用数据块列表,如物体上使用的材质列表。数据块包含关联、数据以 及物体等。数据块列表链接按钮,如图 2-7 所示。

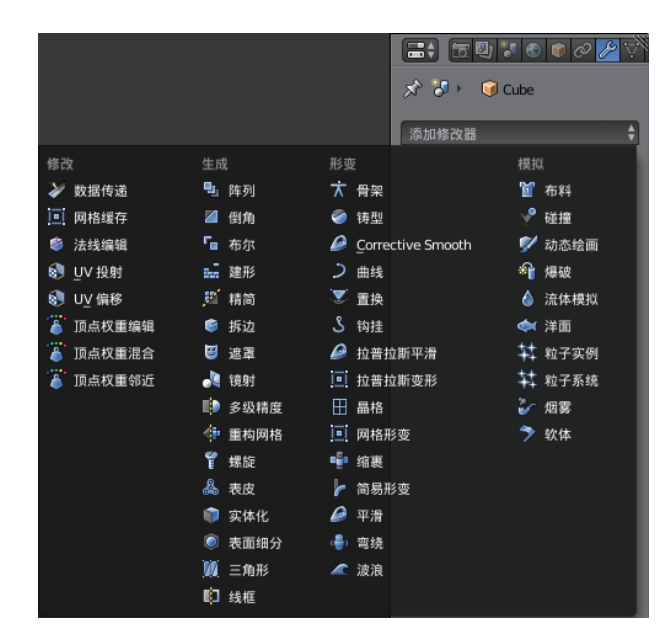

图 2-6 全部可用修改器功能按钮选项

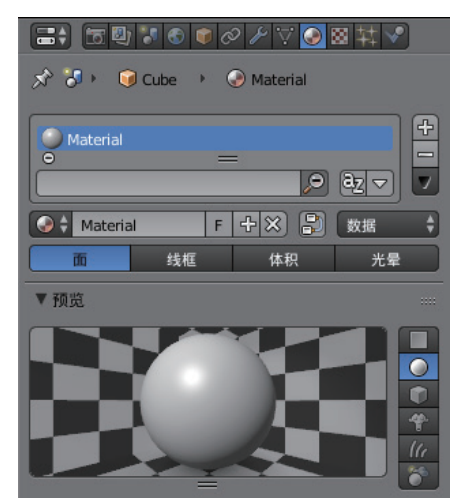

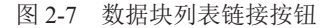

通用快捷键,许多按钮类型之间有快捷键。快捷按钮性能包括:快捷键 Ctrl + C 复制 按钮的值; Ctrl + V 粘贴按钮的值;按鼠标右键(打开上下文菜单);快捷键 Backspace 清除值(设为零或者清除文字); Minus(-)负值(乘以-1.0); Ctrl + Wheel(控制滚轮) 逐步改变值。

对于弹出选项菜单按钮,快捷按钮性能有文件选择器图标:按鼠标左键(选择一个新的文件); Shift + 鼠标左键打开文件(使用系统默认的编辑器); Alt + 鼠标左键打开 目录(使用系统文件管理器)。

· 042 ·

动画快捷键包含:快捷键 I 插入关键帧;快捷键 Alt + I 清除关键帧;快捷键 D 赋予 一个驱动;快捷键 Alt + D 清除驱动;快捷键 K 添加键控集;快捷键 Alt + K 清除键设置。

Python 脚本快捷键包含:快捷键 Ctrl + C 将 Python 脚本命令复制到剪贴板,用于在 Python 控制台或文本编辑器中编写脚本时;快捷键 Ctrl + Shift + C 可在属性按钮复制其数 据路径为此属性;快捷键 Ctrl + Alt + Shift + C 可在属性按钮复制完整的数据路径的数据 块和属性。

当拖拉数字时,快捷键 Ctrl 拖拉的时候捕捉固定长度的间隔;快捷键 Shift 对值进行 精细化的控制。

当编辑文字时,快捷键 Home 设置起始值;快捷键 End 设置末尾值;快捷键 Left, Right 左右移动光标一个字符;快捷键 Ctrl + Left, Ctrl + Right 左右移动光标一个词;快捷 键 Backspace, Delete 删除字符;按住 Shift 移动光标进行选择;快捷键 Ctrl + C 复制选择 文字;快捷键 Ctrl + V 复制文字到光标位置;快捷键 Ctrl + A 选择所有文字。

所有模式下,快捷键 Esc 和鼠标右键表示取消; Enter 和鼠标左键表示确认。

#### 3. Blender 游戏引擎界面扩展控件

操作搜索菜单,即访问所有 Blender 命令时,可以通过按下空格键,前后推动鼠标滚轮, 查看所提供的 Blender 命令和快捷键搜索。如播放动画(Alt + A)、重新载入初始化工 程(Ctrl + N)、删除关键帧(Alt + I)、将光标吸附到中心点、球形化(Shift + Alt + S)、 编辑翻译、选择菜单、层/通道、切换显示系统控制台、改变碰撞外观、形变动画位增量、 传递网格数据(Shift + Ctrl + T)、增加棱角球以及添加 UV 贴图等。Blender 游戏引擎界 面扩展控件操作搜索弹出菜单,如图 2-8 所示。

| <b>P</b>  |             |
|-----------|-------------|
|           |             |
| 播放动画      | Alt A       |
| 重新载入初始工程  | Ctrl N      |
| 删除关键帧     | Alt I       |
| 将光标吸附到中心点 |             |
| 球形化       | Shift Alt S |
| 编辑翻译      |             |
| 选择菜单      |             |
| 层/通道      |             |
| 切换显示系统控制台 |             |
| 改变碰撞外观    | <b>•</b>    |

图 2-8 Blender 游戏引擎界面扩展控件操作搜索弹出菜单

(1) 拾色器, Blender 所有的颜色选择器类型常见的有 RGB、HSV 和 Hex 选项以显示值。RGB表示红、绿、蓝三原色,取值范围 0 ~ 1.0 的颜色值。HSV 分别由色调(Hue)、饱和度(Saturation)、明度(Value)构成,取值范围 0 ~ 1.0 值的颜色值。

Hex 表示十六进制数伽玛校正,对图像进行非线性色调编辑,表示为 RRGGBB,取值范围 000000 ~ FFFFFF。有些颜色也定义了一个 Alpha 值。使用鼠标滚轮修改颜色值,按 Backspace 键重置为原始颜色。

颜色选取器类型,默认颜色选取器类型可以在用户首选项中选择,对于能够使用 Alpha 的操作,另一个滑块被添加在拾色器的底部。是一种显示全色域的颜色从中心到边 缘的色彩,中心是一个混合的颜色。其中包括红、绿、蓝三基色,还有色调、饱和度、明 度以及 Alpha 值。吸管可以从放在窗口的任意位置取样,从而选择不同的数据。颜色选取 器中的 RGB、HSV 和 Hex 的颜色值设置,如图 2-9 所示。

(2)颜色渐变工具,颜色的渐变就是由一种颜色渐渐过渡到另一种颜色,即从一种颜色到另一种颜色的插值和选择插值的渐变过程。一般颜色的渐变可以分为色相渐变和明度渐变,色相渐变就是广义的从一种颜色变成另一种颜色,如红色经橙色渐变成黄色,黄色经绿色渐变成蓝色等,另一种明度渐变就是在色相不变的基础上明度发生变化。渐变类型包含混合、云絮、畸变噪波、环境贴图、图像/影片、幻彩、大理石纹、马氏分形、噪波、洋面以及木纹等。设置操作为选择"属性工具按钮"→"纹理"())→"颜色渐变"功能。颜色渐变工具和渐变类型,如图 2-10 所示。

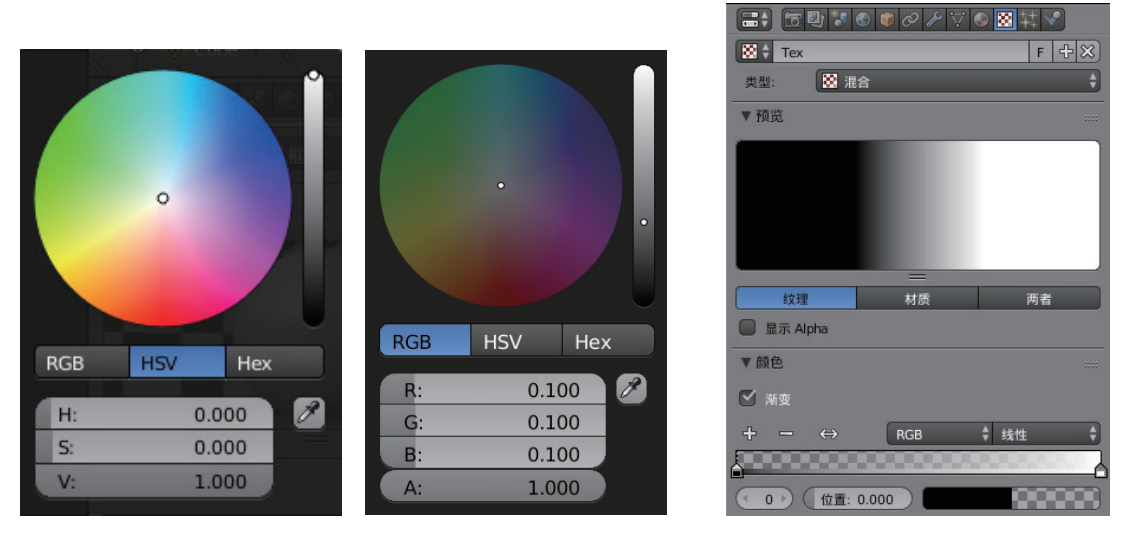

图 2-9 颜色选取器中的 RGB、HSV 和 Hex 的颜色值设置

图 2-10 颜色渐变工具和渐变类型

在颜色渐变工具中,可供选择的颜色渐变是:选择单击 < 按钮将停止添加到自定义 权重颜色渐变。选择单击 < 按钮从列表中删除选定的颜色渐变。选择单击 ↔ 按钮翻转颜 色渐变,翻转的自定义权重颜色渐变范围的值。

颜色模式,允许控制混合的颜色。RGB:混合颜色利用每个颜色通道实现颜色的结合。

HSV 和 HSL 颜色:颜色的混合控制首先转换成 HSV 或 HSL,通过对不同的色调、饱和度、 明度进行调和,使颜色具有更丰富的饱和梯度。

插值类型,用户可以选择每一个颜色渐变的颜色插值计算类型。可用的选项如表 2-3 所示。

表 2-3 颜色插值类型

| 英 文      | 中文释义                |
|----------|---------------------|
| B-Spline | 使用 *B- 样条 * 插值的色标   |
| Cardinal | 使用 *Cardinal* 插值的色标 |
| Linear   | 使用*线性*插值的色标         |
| Ease     | 使用 * 松驰 * 插值的色标     |
| Constant | 设置两个色彩隔断间的差值算法      |

(3) 曲线的小部件,在 Blender 引擎中,曲线小部件包含 RGB 曲线节点、矢量曲线

节点、油漆/造型刷衰减、色彩管理曲线等。曲线构件是 允许用户修改输入(如图像)以直观的方式通过顺利调整 其值向上和向下的曲线。输入的值映射到图上, x 轴和 y 轴被映射到输出值。RGB 曲线节点,如图 2-11 所示。

控制点:默认情况下,有两个控制点:(0.0,0.0), (1.0,1.0)这意味着输入直接映射到输出(不变)。对 于移动的控点,使用鼠标单击或拖动。对于添加新的控制 点,在曲线上的任意位置单击那里作为新添加的控点。对 于删除的控点,在曲线上选择它并单击 Delete 键删除控制 点或单击右上角的送按钮。

 RGB Curves

 Color

 C

 R

 G

 B

 +

 ·

 ·

 Fac:

 1.000

 Color

图 2-11 RGB 曲线节点 郑 目 曲 4 按 5 点

控件:上面的曲线图形是控件的行,这些: x x z + - ≁ • × 都是曲线控制。

多镜头选择器:允许选择适当的曲线通道。放大**王**:放大曲线图形,以显示更多详细 信息,并提供更准确的控制中心(要导航绕曲线而放大,请单击并拖动图上的空白部分)。 缩小**一**:缩小曲线图形,以显示较少的细节,并查看整个图。工具曲线**②**:包含恢复 视图(重置视图的曲线)、矢量型控制柄(矢量的曲线点句柄的类型)、自动型控制柄(自 动曲线点手柄类型)、延伸水平线(延伸的曲线水平)、延伸己外扩项(延伸曲线外推) 以及重置曲线(重置的默认,即删除所有已添加的曲线点中的曲线)等。截断区间**○**:启 用/禁用剪切和设置要截断的值。删除**爻**:删除所洗的控制点。

# 2.4 Blender 游戏引擎界面工具

Blender 游戏引擎界面工具包括 Blender 游戏引擎界面撤销和重做、Blender 游戏引擎 界面 3D 量尺和量角器。

#### 1. Blender 游戏引擎界面撤销和重做

Blender 游戏引擎界面撤销、重做和重做上一步的操作或让操作者选择要恢复到一个特定的点,选择 Blender 已经保存的最近操作的列表。

撤销:在 Blender 游戏引擎界面中,撤销操作,按 Ctrl + Z 快捷键。

重做:回退到用户撤销前的那一步,按Ctrl+Shift+Z快捷键。

重做上一步:重做最后是指重新做最后一步动作的简称。按下 F6 快捷键后在 3D 视 图窗口中,显示一个上下文相关弹出式窗口。显示最后一步动作状态,如移动、矢量、约 束轴、参照坐标系、衰减编辑、衰减编辑的衰减方式以及衰减编辑区域大小。撤销、重做 和重做上一步按 F6 键显示下拉菜单效果,如图 2-12 所示。

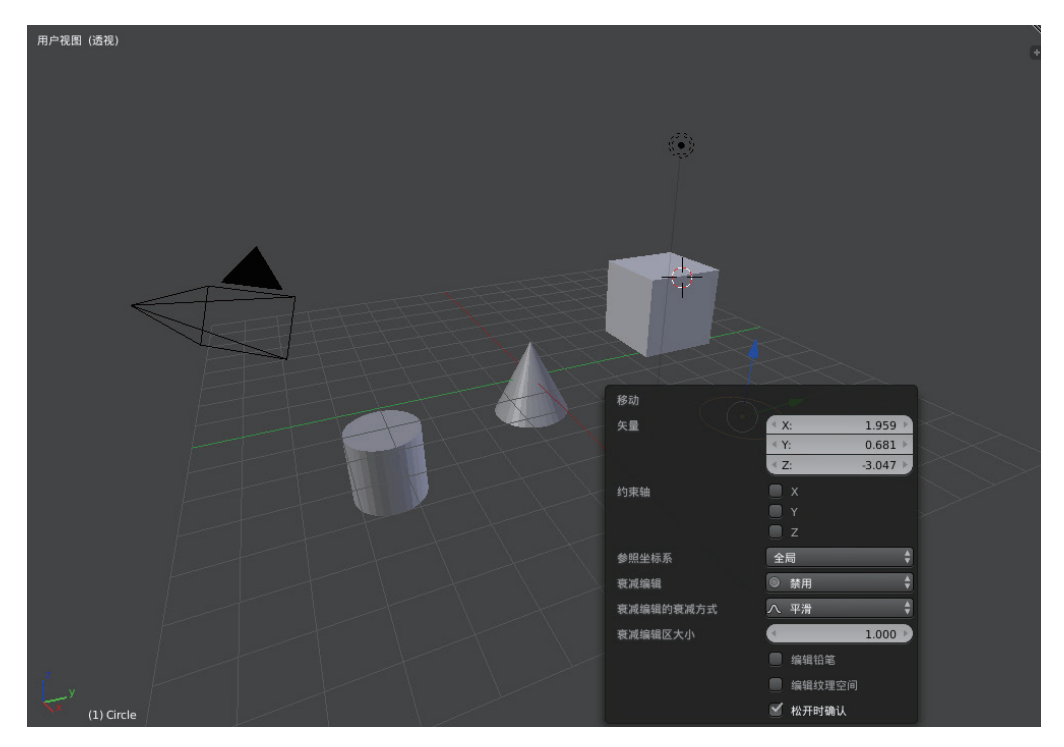

图 2-12 撤销、重做和重做上一步按 F6 键显示下拉菜单效果

#### 2. Blender 游戏引擎界面 3D 量尺和量角器

在 Blender 游戏引擎界面工具架中可以找到 3D 量尺和量角器,一旦激活就可以在场景中丈量长度和角度。

 $\cdot 046 \cdot$ 

使用 3D 量尺和量角器的步骤:

(1) 在工具架激活 3D 量尺,选择"蜡笔"→"工具"→"3D 量尺和量角器"。

(2) 在实时 3D 视图窗口中,单击鼠标左键并拖动,以此来定义 3D 量尺的起始点和 最终点。在 3D 视图窗口中,按"Ctrl + 鼠标左键"即启动"3D 量尺",连续单击要测量 物体的起始点、中间点和最终点。

(3) 在两个测量点中间单击鼠标左键,可以测量角度。

(4) 按 Enter 键保持 3D 量尺的最后状态。按 Esc 键取消"3D 量尺和量角器"功能。

3D 量尺和量角器快捷键:添加新量尺按 Ctrl + 鼠标左键;使用鼠标左键拖动端点来 放测量点,按住 Ctrl 键对齐,按住 Shift 键测量厚度;单击鼠标左键并拖拉中心点来测量 角度,拖动出实时窗口便回到量尺状态;按 Delete 键删除量尺;按快捷键 Ctrl + C 复制尺 寸数值到粘贴板;按 Esc 键退出;按 Enter 键保存量尺状态直到下次该工具被激活。3D 量 尺和量角器,如图 2-13 所示。

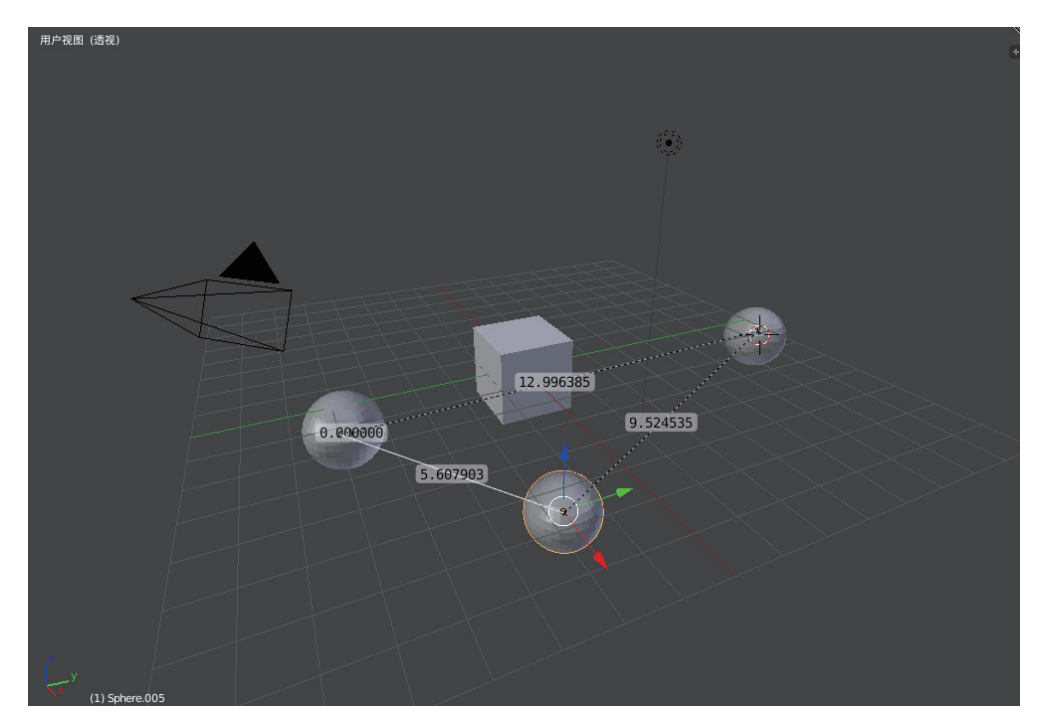

图 2-13 3D 量尺和量角器

# 2.5 Blender 游戏引擎数据文件系统

Blender 游戏引擎数据文件系统涵盖数据块设计、文件处理、场景设计以及数据文件 的追加和链接等功能模块。

#### 1. Blender 游戏引擎数据文件系统

Blender 游戏引擎数据文件系统格式为\*.blend,每一个.blend 文件包含了一套数据库, 数据库涵盖了场景、物体、网格以及纹理等,都保存在文件当中。一个文件可以保存多个 场景,每个场景可以保存多个物体。物体可以保存多个材质,材质可以保存多张纹理。在 不同的物体之间还可以创建链接关系。

使用大纲视图编辑器的时候,可以很方便地在文件中获得需要的内容,编辑器显示某 个\*.blend 文件中所有的数据。大纲视图可以进行一些对物体的简单操作,如选择、重命名、 删除、链接以及父子化关系设定等。

打包和解包数据,打包数据 Blender 有能力将不同类型的数据封装进.blend 文件中。 例如,一个以.jpg 为后缀名的图片材质可以通过选择"File"(文件)→"External Data" (外部数据)→"Pack into .blend file"(打包到 blend 文件),把数据放入.blend 文件中。 当.blend 文件被保存时,那个.jpg 文件的副本就会被放入.blend 文件里面。这个.blend 文 件可以被复制和邮寄到任何地方,那个图片副本跟着一起移动。只要在标题栏看到一个小 的"圣诞礼物盒",那就说明已经将一张图片打包进.blend 文件了。

解包数据,当收到一个打包好的文件,可以使用"File"(文件)→"External Data" (外部数据)→"Unpack into Files"(解压包到文件)进行文件的提取。解压数据包时会 出现两种选项,一种选项是按原来的目录结构解压文件,另一种是将文件放在和当前.blend 文件的同一目录下。如果打算将修改后的文件打包发回给原来将文件发给你的人的话,那 么可以选择第一种选项进行操作。

#### 2. Blender 游戏引擎数据块设计

Blender 游戏引擎数据块设计涵盖数据块文件的使用和分类两大部分。数据块文件的 使用包括数据块特性、数据块垃圾回收、数据块删除等。数据块文件的分类包含动作、骨 架、笔刷、相机、字形、蜡笔、组、图像以及库等。

1) Blender 游戏引擎数据块使用

一个 Blender 工程项目文件是由基本的数据块单元构成,例如:网格(meshes)、物体(objects)、材质(materials)、纹理(textures)、节点树(node-trees)、场景(scenes)、文本(texts)、笔刷(brushes)甚至是屏幕(screens)等。而骨骼(bones)、序列 片段(sequence strips)和顶点组(vertex groups)不是数据块。

数据块特性:数据块是 Blend 文件的主要内容。数据块可以互相连接、重用和实例化, 如子 / 父、对象 / 对象数据以及具有修改和约束等;具有唯一名字,允许被添加、删除、 修改和复制;数据块可以在文件之间连接;数据块能有自己的动画数据;数据块可以有自 定义属性。 当处理很复杂的工程项目管理任务时,数据块就会变得更加重要,特别是对.blend 文

件进行内部链接的时候。在大纲视图编辑器中,选择 "大纲视图"→"数据块"。数据块视图,如图 2-14 所示。

数据块使用(垃圾回收),Blender 使用常规的 数据块处理规则,没有被使用就移除。该规则通过设 置一个数据块的使用数目来实现,当一个数据块的 使用数目为0时,该数据块就会被释放。当数据块 写入.blend 文件的时候,这些零使用数据块将不会 被保存。

数据块共享,很多种类的数据块可以与其他的数 据库共享,如在通常的数据共享形式里:在材质中共 享纹理;不同的物体中共享网格;不同的物体中分享 动画动作,如让所有的灯光同时变暗。还可以在文件 间共享数据库。

删除数据块,数据块通常在不再使用的时候被删除,但是也有例外的时候,如Scene(场景)、Text(文本)、Group(组)和Screen(屏幕)这些数据块可以被直接移除。其他数据块,如分组和动作可以在大纲编辑器的上下文按钮中取消链接。

| E            | 视图 搜索 编辑 数据块 🗘 🔎 | -4  |
|--------------|------------------|-----|
| $\mathbf{i}$ | Blender 文件数据     |     |
| ٠            | RNA              | 0.0 |
|              | 文件名              |     |
|              | 文件包含未保存的变更       |     |
|              | 文件已保存            |     |
|              | 使用自动打包           |     |
| Ð            | 版本               |     |
| ٠            | 摄像机              | 1   |
| ٠            | 场景               | 1   |
| ٠            | 物体               | 3   |
| ٠            | 材质               | 1   |
|              | 节点组              | 0   |
| ÷            | 网格               | 1   |
| ÷            | 灯光               | 1   |
|              | 库                | 0   |
| ÷            | 屏幕               | 9   |
| Ð            | 窗口管理器            | 1   |
|              | 图像               | 0   |
|              | 晶格               | 0   |
|              | 曲线               | 0   |
|              | 聽球               | 0   |
|              | 矢量字体             | 0   |
| ÷            | 纹理               | 1   |
| ÷            |                  | 3   |
| ÷            | 世界环境             | 1   |
|              |                  | 0   |
|              | 形态键              | 0   |
|              | 脚本               | 0   |
|              | 文本               | 0   |
|              | 扬声器              | 0   |
|              | 声音               | 0   |

图 2-14 数据块视图

2) Blender 游戏引擎数据块分类

Blender 游戏引擎数据块分类包含数据块类型、链接以及打包等。数据块类型包含动作、骨架、笔刷、相机以及曲线等。链接表示链接库,支持 Bing (Bing 中文名为"必应", 是全球领先的搜索引擎之一)链接到其他 Blender 文件,并支持将文件内容打包到 Blender 文件中,如表 2-4 所示。

| 类型(Type)      | 链接(Link) | 打包(Pack) | 描述                                           |
|---------------|----------|----------|----------------------------------------------|
| 动作(Action)    | 1        | ×        | 存储动画函数曲线<br>用作动画数据及非线性编辑                     |
| 骨架 (Armature) | <i>√</i> | ×        | 形变网格的骨骼<br>骨架修改器(Armature Modifier)<br>使用的数据 |
| 笔刷 (Brush)    | ✓        | ×        | 画图工具                                         |

表 2-4 Blender 游戏引擎数据块分类表

续表

| 类型(Type)         | 链接(Link) | 打包(Pack) | 描述                                                                                              |
|------------------|----------|----------|-------------------------------------------------------------------------------------------------|
| 相机(Camera)       | 1        | ×        | 用作对象数据                                                                                          |
| 曲线 (Curve)       | 1        | ×        | 应用于相机,文字以及物体表面                                                                                  |
| 字形 (Font)        | 1        | 1        | 字体文件<br>应用于字形数据                                                                                 |
| 蜡笔(GreasePencil) | \$       | ×        | 2D/3D 素描数据<br>在 3D 视窗、图像、序列 & 影片剪<br>辑编辑器中<br>3D View, Image, Sequencer &<br>MovieClip editors. |
| 组(Group)         | 1        | ×        | 物体的引用<br>用作副本组和常用库链接                                                                            |
| 图像 (Image)       | 1        | 1        | 图像文件<br>应用于纹理以及着色器节点                                                                            |
| 灯 (Lamp)         | 1        | ×        | 用作对象数据                                                                                          |
| 晶格(Lattice)      | X        | ×        | 基于网格的晶格变形<br>晶格编辑器的对象数据                                                                         |
| 库(Library)       | ×        | 1        | 引用到外部 ".blend" 文件<br>Access from the outliner's blend-file<br>view                              |
| 线条样式(LineStyle)  | 1        | ×        | FreeStyle 渲染引擎使用                                                                                |
| 遮罩(Mask)         | 1        | ×        | 平面动态遮盖曲线<br>被合成节点与序列片段使用                                                                        |
| 材质 (Material)    | 1        | ×        | 设置阴影和纹理的渲染属性<br>应用于物件,网格与曲线                                                                     |
| 网格(Mesh)         | 1        | ×        | 几何形状(顶点/边/面)<br>用作对象数据                                                                          |
| 融球(MetaBall)     | 1        | ×        | 三维的等值曲面<br>用作对象数据                                                                               |
| 影片剪辑(MovieClip)  | 1        | ×        | 引用给图片序列或视频文件<br>用于运动追踪编辑器                                                                       |
| 节点组(NodeGroup)   | 1        | ×        | 复用节点的收集<br>用于节点编辑器                                                                              |
| 物体(Object)       | 1        | ×        | 场景中有位置,<br>旋转和缩放的物体。<br>被用于场景和组                                                                 |

| 类型(Type)         | 链接(Link) | 打包(Pack) | 描述                                |
|------------------|----------|----------|-----------------------------------|
| 粒子 (Particle)    | 1        | ×        | 粒子设置<br>用于粒子系统                    |
| 调色板(Palette)     | 1        | ×        | 存储预设的颜色<br>从绘图工具中使用               |
| 场景 (Scene)       | 1        | ×        | 存储所有的显示数据和动画数据<br>是物体和动画的最高存储位置   |
| 屏幕(Screen)       | ×        | ×        | 屏幕布局<br>被每个有自己屏幕的窗口使用             |
| 形变关键帧(ShapeKeys) | ×        | ×        | 几何形状的形变信息<br>被网格、曲线和晶格物体使用        |
| 声音(Sounds)       | 1        | 1        | 声音文件的引用<br>用于扬声器物件和游戏引擎           |
| 扬声器(Speaker)     | 1        | ×        | 为三维场景的发声源<br>用作对象数据               |
| 文本 (Text)        | 1        | ×        | 文本数据<br>用于 Python 脚本和 QSL shaders |
| 纹理 (Texture)     | 1        | ×        | 2D/3D 纹理<br>用于材质,世界和笔刷            |
| 世界 (World)       | 1        | ×        | 用于场景的环境渲染设置                       |

## 3. Blender 游戏引擎场景设计

Blender 游戏引擎场景设计是对管理 Blender 工程项目非常有用的工具。每个\*.Blender 文件都包含多个场景,这些场景可能共享了物体或者材质等数据。Blender 游戏引擎场景设计包含新建、复制设置、链接物体、链接物体数据、完整复制等功能。Blender 游戏引擎场景设计,如图 2-15 所示。

| Scene ( | 新场景    |                                       |
|---------|--------|---------------------------------------|
|         | 新建     |                                       |
|         | 复制设置   | 按举型新建场景: 新建                           |
|         | 链接物体   | 新建场景                                  |
|         | 链接物体数据 | Python: bpy.ops.scene.new(type='NEW') |
|         | 完整复制   |                                       |

图 2-15 Blender 游戏引擎场景设计

可以通过单击 · 按钮添加一个场景在新场景列表中,选择"新建"按钮,添加一个新的场景。

新建:表示使用默认值新建一个空的场景。

复制设置:使用当前活动场景,再新建一个场景。如新建场景为(场景),复制设置 场景为(场景.001)。

链接物体: 该选项会创建一个新的场景使用活动场景的设置和内容。然而链接物体与 复制设置的区别为新场景的物体都是链接于旧场景的。因此,新场景中物体的改动都会对 旧场景产生相同的改变。

链接物体数据:在当前选定的场景中创建新的、复制的所有对象的副本,但这些重复 的对象中的每一个都将有链接到原始场景中的对象的数据(如网格、材料等)的链接。这 意味着,可以改变新的场景中的对象的位置、大小和方向,而不会影响其他场景,但任何 修改的对象数据(如网格、材料等)将会影响其他场景。这是因为"对象数据"的一个实 例现在正在被所有场景中的所有对象共享。

完整复制: 该选项创建一个活动场景的独立复制,任何数据都不会共享,对象数据也 是如此。

移除场景:在信息编辑器中,可以通过单击场景名字旁边的云按钮删除当前场景。

#### 4. Blender 游戏引擎文件处理

Blender 游戏引擎文件处理包括新建文件、打开文件、保存文件、导入/导出文件、 相对路径以及媒体格式等相关内容。Blender 游戏引擎文件处理,如图 2-16 所示。

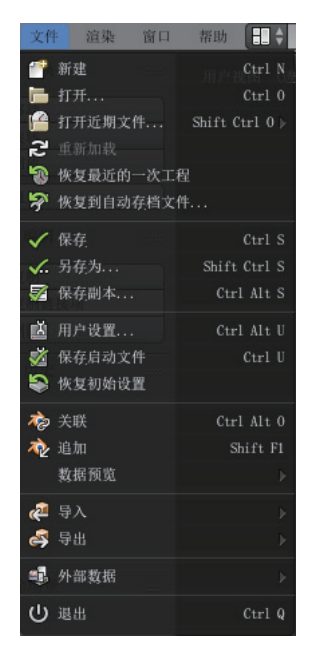

图 2-16 Blender 游戏引擎文件处理

新建文件,选择"文件"→"新建",即创建一个新的工程文件。快捷键为 Ctrl + N。 打开文件,选择"文件"→"打开",即打开已保存的工程文件。快捷键为 Ctrl + O 或 F1 键。上部文本框中显示当前目录路径,而下部文本框包含所选的文件名。打开已保 存的工程文件,如图 2-17 所示。

| 🔊 Blender                       | CONTRACTOR OF THE OWNER               | Long and Margin Tax                    |                                  |
|---------------------------------|---------------------------------------|----------------------------------------|----------------------------------|
| ●● 文件 渲染 窗口 帮助 ● ;              | 3回前一视图 Blender 渲染 🕴 💫 v2.76   Verts:8 | Faces:6   Tris:12   Objects:1/3   Lamp | s:0/1   内存:12.81M (0.11M)   Cube |
|                                 |                                       |                                        |                                  |
| ▼系统                             | C:\Users\DELL\Documents\              |                                        |                                  |
|                                 | untitledL blend                       |                                        |                                  |
| (C:)                            | <b>^</b>                              |                                        |                                  |
| ◇工作盘 (D:)                       | Android_Driver                        |                                        |                                  |
| S BACKUP (E:)                   | Android_Driver_Image                  |                                        |                                  |
|                                 | 🔚 My Music                            |                                        |                                  |
| <ul> <li>○ 张金钊 (II:)</li> </ul> | Hy Pictures                           |                                        |                                  |
|                                 | My Videos                             |                                        |                                  |
| ▼ 打开 Blender 文件 ·····           | Picosnos                              |                                        |                                  |
|                                 | Tencent Files                         |                                        |                                  |
| ☑ 加载用户界面                        |                                       |                                        |                                  |
| □ 可信任源                          | ■ 暴风影視底                               |                                        |                                  |
|                                 | guntitled, blend                      |                                        |                                  |
|                                 | 🚰 untitled1. blend                    |                                        |                                  |
|                                 |                                       |                                        |                                  |
|                                 |                                       |                                        |                                  |
|                                 |                                       |                                        |                                  |
|                                 |                                       |                                        |                                  |
|                                 |                                       |                                        |                                  |
|                                 |                                       |                                        |                                  |
|                                 |                                       |                                        |                                  |
|                                 |                                       |                                        |                                  |
|                                 |                                       |                                        |                                  |
|                                 |                                       |                                        |                                  |
|                                 |                                       |                                        |                                  |

图 2-17 打开已保存的工程文件

打开最近文件,选择"文件"→"打开最近文件",即列出最近打开的文件,单击后载入文件。

恢复最后一次工程,选择"文件"→"恢复最后一次工程",将会载入退出 Blender 前最后一次自动保存的 quit.blend 文件,所以该选项可以恢复最后一次工程的文件。

恢复自动保存的工程,选择"文件"→"恢复自动保存的工程",该选项将会打开自 动保存的工程文件。

保存文件包含保存、另存为…、保存副本…等功能。保存文件,选择"文件"→"保存",即将文件保存到默认目录或指定的硬盘文件中的相应目录。快捷键为 Ctrl + S 或 Ctrl + W 将现有的 .Blend 文件保存在本身。

另存为,选择"文件"→"另存为…",即将文件另存为到默认目录或指定的硬盘文件中的相应目录。快捷键为 Ctrl + Shift + S 或 F2 键,选择要保存到 Blend 的文件。在保存文件时,如果没有写文件的扩展名,Blend 则自动添加扩展名。如果一个具有相同名称的文件已经存在,文本将弹出一个警告,文件将被覆盖,变成红色。Blend 文件另存为窗口,如图 2-18 所示。

| 💩 Blender                          |                          | ALCONTRACTOR AND ADDRESS                               |                                    |
|------------------------------------|--------------------------|--------------------------------------------------------|------------------------------------|
| ③◆ 文件 渲染 窗口 帮助 € 減                 | 国前一视图 Blender 渲染 🕴 💫     | v2:76   Verts:8   Faces:6   Tris:12   Objects:1/3   La | mps:0/1   内存:12.83M (0.11M)   Cube |
|                                    | 🕴 🔲 🔡 法线 🕴 📴 🛍 🗄         |                                                        |                                    |
| ▼系统 ○                              | C:\Users\DELL\Documents\ |                                                        | 另存为                                |
|                                    | untitled, blend          |                                                        | - + Riff                           |
| ♀ (C:)<br>○ 工作:舟 (h <sub>1</sub> ) | <b>全</b>                 |                                                        |                                    |
| S BACKUP (E:)                      | 🔚 Android_Driver         |                                                        |                                    |
| Q F:                               | Android_Driver_Image     |                                                        |                                    |
| (G;)                               | My Music                 |                                                        |                                    |
| ◆ 张金钊 (II:)                        | Wy Fictures              |                                                        |                                    |
|                                    | Picosnos                 |                                                        |                                    |
| ▼系统书签                              | Tencent Files            |                                                        |                                    |
| Documents                          | T X                      |                                                        |                                    |
| - 桌面                               | The XY                   |                                                        |                                    |
|                                    | ■ 暴风影视库                  | 1 00 100                                               |                                    |
| ▼ 另存为                              | wititled, blend          | 335 KiB                                                |                                    |
| ■ 压缩工程                             |                          |                                                        |                                    |
| ✓ 更新相对路径                           |                          |                                                        |                                    |
| ■ 保存副本                             |                          |                                                        |                                    |
| ● 遗留网络格式                           |                          |                                                        |                                    |
|                                    |                          |                                                        |                                    |
|                                    |                          |                                                        |                                    |
|                                    |                          |                                                        |                                    |
|                                    |                          |                                                        |                                    |
|                                    |                          |                                                        |                                    |
|                                    |                          |                                                        |                                    |
|                                    |                          |                                                        |                                    |

图 2-18 Blend 的文件另存为

保存副本,选择"文件"→"保存副本…",即保存副本到默认目录或指定的硬盘中的相应文件目录。快捷键为 Ctrl + Alt + S,选择要保存的 Blend 文件,即返回到编辑原始文件完成后的文件,这可以用来保存当前的工作状态的备份而不修改原始文件。

在保存工程文件时,保存选项显示左侧栏的底部包含选项有压缩文件、更改相对路径、 保存副本、遗留网格格式。

压缩文件: 当保存文件时,可以勾选该功能。使保存的文件占用更小的硬盘空间,但 需要较长时间保存和加载。

更新相对路径: 该选项用来重新映射保存的"相对路径",如链接的库和图像,在一 个新的位置保存一个文件。

保存副本: 该选项保存一个副本的实际工作状态, 但并不使保存的文件处于活动 状态。

遗留网格格式: 该选项保存 Blend 文件时,忽略了多边形四个以上的顶点,老版本的 Blend (2.63 版前)可以打开它。

导入 / 导出文件: Blender 支持导入 / 导出其他格式的文件, 如 \*.OBJ、\*. FBX、\*.3DS、 \*.PLY 等文件格式。这些格式的导入 / 导出可以通过菜单选择"文件"→"导入 / 导出"。

相对路径:许多 Blend 文件引用外部图像或其他链接的 Blend 文件。路径告诉 Blend 在哪里寻找这些文件,如果外部文件被移动,引用它们的 Blend 文件将找不到外部文件。

使用相对路径,可以移动该 Blend 文件到一个新位置提供的外部链接的文件与它一起移动。如,能包含 Blend 文件和它引用的外部图像的子文件夹的文件夹。

大多数文件选择窗口提供\*相对路径\*检查框中,或当操作者将文本字段键入路径中, 使用双斜杠前缀 "//"。

媒体格式涵盖图像格式和视频格式等。图像格式包含 BMP、Iris、PNG、JPEG、 Targa、OpenEXR、TIFF 等。视频格式包括 AVI、H.264、MPEG、MOV 和 MP4 等。支持 的图像格式及 Blender 内置的图像格式一览表。如表 2-5 所示。

| 格 式          | 通道深度            | Alpha | Metadata | DPI | 扩展组件           |
|--------------|-----------------|-------|----------|-----|----------------|
| BMP          | 8位              | ×     | ×        | 1   | .bmp           |
| Iris         | 8位              | 1     | ×        | ×   | .sgi .rgb .bw  |
| PNG          | 8、16位           | 1     | 1        | 1   | .png           |
| JPEG         | 8位              | ×     | 1        | 1   | .jpg .jpeg     |
| JPEG 2000    | 8、12、16位        | 1     | ×        | ×   | .jp2 .jp2 .j2c |
| Targa        | 8位              | 1     | ×        | ×   | .tga           |
| Cineon & DPX | 8、10、12、16位     | 1     | ×        | ×   | .cin .dpx      |
| OpenEXR      | float 16, 32bit | 1     | 1        | 1   | .exr           |
| Radiance HDR | 浮点型             | 1     | ×        | ×   | .hdr           |
| TIFF         | 8,16位           | 1     | ×        | 1   | .tif .tiff     |

表 2-5 Blender 内置支持的图像格式一览表

常用的图像输出格式有: OpenEXR、PNG、JPEG 等。如果想做合成或者对图像做色 彩灰度可以使用 OpenEXR 图像格式;如果做屏幕输出或者要压缩成各种视频格式可以使 用 PNG 图像格式;如果对于屏幕上输出文件的大小和质量要求不高,通常使用 JPEG 图 像格式。

通道深度表示图像文件格式支持不同数量每个像素位数,这将影响色彩的质量和文件 大小。

常用的深度: 8 位 (2<sup>8</sup> = 256); 最常见的屏幕上的图形和视频有 10 位、12 位、16 位 (2<sup>10</sup> = 1024, 2<sup>12</sup> = 4096, 2<sup>16</sup> = 65536); 用于某些格式,专注于摄影和数字电影的格式, 如 DPX 和 JPEG 2000。16 位浮点,由于完整的 32 位浮点数通常是超过足够的精度,那么 半浮法可以节省空间同时提供高动态范围的磁盘空间。32 位浮点数,高质量颜色深度。

Blender 内置的图像系统支持以下其中之一:

每个通道(4×8位)的8位。

每个通道(4×32位)的32位浮点。

支持的视频格式,视频格式主要用于将渲染完成的序列压缩成一个可播放的电影,也 可以被用来制造普通的音频文件。编码器是压制视频的常用工具,所以会适用于 DVD 或 者互联网,缆线传播的流媒体技术或只是一个合适的文件尺寸。编码器把视频的各个通道 压制进储存空间并支持回放。有损的编码器可以消耗图像的质量来减小文件的尺寸。像 H.264 编码器适用于较大的图像。编码器可用来编码和解码视频,并且也通用于制作器和 播放器,解码完成的数据会被储存在文件中。

常用的编解码器,包括 XviD 格式、H.264、DIVX 以及微软等。每个编解码器都有各自优点和缺点,并兼容不同的操作系统及不同的播放器。大多数编解码器只能压缩 RGB 或 YUV 色彩空间,但一些编码器也很好地支持 Alpha 通道。

支持 RGBA 的编解码器包括: QuickTime。

PNG TIFF Pixlet: 不损失少,并且可以是仅可在 Apple Mac、Lagarith Lossless Video Codec。

AVI 解码压缩器。依附于操作系统的可用编码器。当选择了 AVI 编解码器,编解码对 话框会自动启动。该编解码器可以使用"集编解码器"按钮进行更改(AVI 解码器设置)。

AVI Jpeg(AVI 格式): 也是 AVI 但使用了 JPEG 压缩。有损,能得到占空间更小的 文件但小不过一个由编解码器的压缩算法得到的文件。JPEG 压缩在数字摄像机中使用的 DV 格式中也有使用。

AVI Raw (AVI 原): 音视频交织 (AVI) 的未压缩的帧集。常用的视频文件格式包含: MPEG-1、MPEG-2、MPEG-4、AVI、MOV、DV、Flash、Wav 以及 Mp3 等。

MPEG-1: 表示一个标准的视频和音频的有损压缩格式。它被设计用来压缩 VHS 质量的原始数字视频和低至 1.5Mb/s 的音频。视频格式为 .mpg、.mpeg。

MPEG-2: 表示一个标准的"运动图像的通用编码和相关音频信息"。它描述了有损视频压缩和有损音频压缩方法的合集,其允许存储和传输使用目前可用的存储介质的电影,和传输带宽。视频格式为.dvd、.vob、.mpg、.mpeg。

MPEG-4(DivX): 该格式吸收了许多 MPEG-1、MPEG-2 和其他相关标准的功能, 并增加了新的功能。视频格式为.mp4、.mpg、.mpeg。

AVI: 指资源交换文件格式(RIFF),它把一个文件的数据分成块。视频格式为.avi。

Quicktime: 表示一个多跟踪格式。QuickTim 和 MP4 容器的格式可以使用相同的 MPEG-4 格式,它们大多在仅使用 QuickTime 的环境中可交换。MP4 作为国际标准,有更 多的支持项。视频格式为.mov。

**DV**:表示帧内视频压缩方案,它使用离散的余弦变换(**DCT**)来从帧接帧的基础上 压缩视频,音频存储不经过压缩。视频格式为.dv。

H.264: 一种标准的视频压缩格式,是目前最常用的记录,压缩和分配高清晰度视频的格式中的一种。视频格式为.avi。

Xvid: 该视频编解码器库遵循 MPEG-4 标准。它使用了 ASP 功能如 b 帧, 全局和四 分之一像素运动补偿、LUMI 掩蔽、网格量化和 H.263, MPEG 自定义量化矩阵。视频格

 $\cdot 056 \cdot$ 

式为 .avi。

Ogg:表示免费的有损压缩格式。它是由 Xiph.Org 基金会开发并免费分发。视频格式为.ogg、.ogv。

Matroska: 表示一个开放的标准自由容器格式,可以容纳在一个文件中无限数量的视频、音频、图片或字幕轨道的一个文件格式。视频格式为.mkv。

Flash: 表示容器文件格式,用于提供使用 Adobe Flash 播放器的互联网视频服务。视频格式为.flv。

Wav: 表示未压缩(或轻度压缩)的微软和 IBM 音频文件格式。视频格式为.wav。

Mp3:表示高度压缩的,采用有损数据压缩形式的数字音频编码格式。它是一种常见的用来储存音频的音频格式,其实它是用来在电子播放器上传输和重放音频的标准数字音频压缩。视频格式为.mp3。

#### 5. Blender 游戏引擎追加和链接

Blender 游戏引擎追加和链接功能帮助重复使用材质、物体和其他数据块从外部源 Blend 文件加载,可以建立的共同内容库和跨多个引用文件共享它们。

"链接"能从源文件中链接数据,如果源文件中的数据被改变,那么引用数据的文件将 在下次打开的时候更新数据内容。而"追加"使数据完整复制到你的 Blender。可以向本 地副本中的数据进行进一步的编辑,但外部源代码文件中的更改不会反映在该引用的文件。

追加,选择"文件"→"追加",快捷键为 Shift + F1。链接,选择"文件"→"链接/关联",快捷键为 Ctrl + Alt + O。Blender 游戏引擎链接数据,如图 2-19 所示。

| 💫 Blender                                                                                                    |                                            |  |  |  |  |  |  |  |
|----------------------------------------------------------------------------------------------------|--------------------------------------------|--|--|--|--|--|--|--|
| 💽 決計 組織 前日 新聞 全通目前一段图 🔳 📾 👍 🤹 🔹 👌 v2.76   Vertus 8   Facescé   Teisc 12   dojecto:1/3   Langus 0/1   内谷:12.830 (0,110   Calae |                                            |  |  |  |  |  |  |  |
|                                                                                                    |                                            |  |  |  |  |  |  |  |
| 熟 ▼系统 ∩                                                                                                    | C:\Users\DELL\Documents\ Link from Library |  |  |  |  |  |  |  |
|                                                                                                    |                                            |  |  |  |  |  |  |  |
| ■ ○ T作衆 (br)                                                                                                    | <u>ት</u>                                   |  |  |  |  |  |  |  |
| S BACKUP (E:)                                                                                                    | 🔚 Azdroid Driver                           |  |  |  |  |  |  |  |
| ♥F:                                                                                                    | ma hadroid_Driver_Image                    |  |  |  |  |  |  |  |
| (G:)                                                                                                    | W Pictures                                 |  |  |  |  |  |  |  |
| ○ 张金钊 (h:)                                                                                                    | 🔚 lly Videos                               |  |  |  |  |  |  |  |
| = 72 (47 +2 AV)                                                                                                    | 🔚 Picosaos                                 |  |  |  |  |  |  |  |
| * 52:57, 73:32                                                                                                    | Tencent Files                              |  |  |  |  |  |  |  |
| Documents                                                                                                    |                                            |  |  |  |  |  |  |  |
| [] 桌面                                                                                                    |                                            |  |  |  |  |  |  |  |
|                                                                                                    | 🙀 untitled blend 1.28 MiB                  |  |  |  |  |  |  |  |
| ▼ 书签                                                                                                    | 🙀 untitledi. blend 335 KiB                 |  |  |  |  |  |  |  |
| 小 添加书签                                                                                                    |                                            |  |  |  |  |  |  |  |
| ▼Link from Library                                                                                                    |                                            |  |  |  |  |  |  |  |
|                                                                                                    |                                            |  |  |  |  |  |  |  |
| ✔ 相对路径                                                                                                    |                                            |  |  |  |  |  |  |  |
| ✓ 选择                                                                                                    |                                            |  |  |  |  |  |  |  |
| ✔ 激活局                                                                                                    |                                            |  |  |  |  |  |  |  |
|                                                                                                    |                                            |  |  |  |  |  |  |  |
|                                                                                                    |                                            |  |  |  |  |  |  |  |
|                                                                                                    |                                            |  |  |  |  |  |  |  |
|                                                                                                    | A 3                                        |  |  |  |  |  |  |  |

图 2-19 Blender 游戏引擎链接数据

链接数据选项,在图 2-19 所示左侧底部选项栏。包含有相对路径、选择、激活层、 组实例等。

相对路径:允许使用相对路径来链接。

选择: 使物体在加载后处于选中状态。

激活层:默认启用,对象将被添加到场景的可见层还是所处文件原有图层。

组实例: 该选项将组中的物体添加到激活了的场景。物体被选择后, 会放置在游标处, 其他的数据如相机、曲线和材质被选中后需要链接到一个物体上才能可视。

在 D 视图和节点编辑器中,选择"添加"→"组实例",分别可以看到新添加的组 和节点树组。在大纲视图中模式设为 Blender 文件,则可见所有链接和追加的数据块。快 捷键 Ctrl + 鼠标左键选择文件名字可以从定向链接到其他文件。提示:链接的物体不可移 动,其坐标在源文件中设定。如果想在当前文件中修改这个物体可以使用复制组。

# 2.6 Blender 游戏引擎笔记本模拟键盘设计

Blender 游戏引擎笔记本模拟数字键盘设计,是指在笔记本上使用 Blender 游戏引擎时没有数字小键盘,有些快捷功能不能使用,故可利用笔记本模拟台式机的数字小键盘,步骤如下:

- 启动 Blender 游戏引擎集成开发环境。
- 在标题栏1中,选择"文件"→"用户设置"→"用户设置面板"。选择用户设置面板设计,如图 2-20 所示。

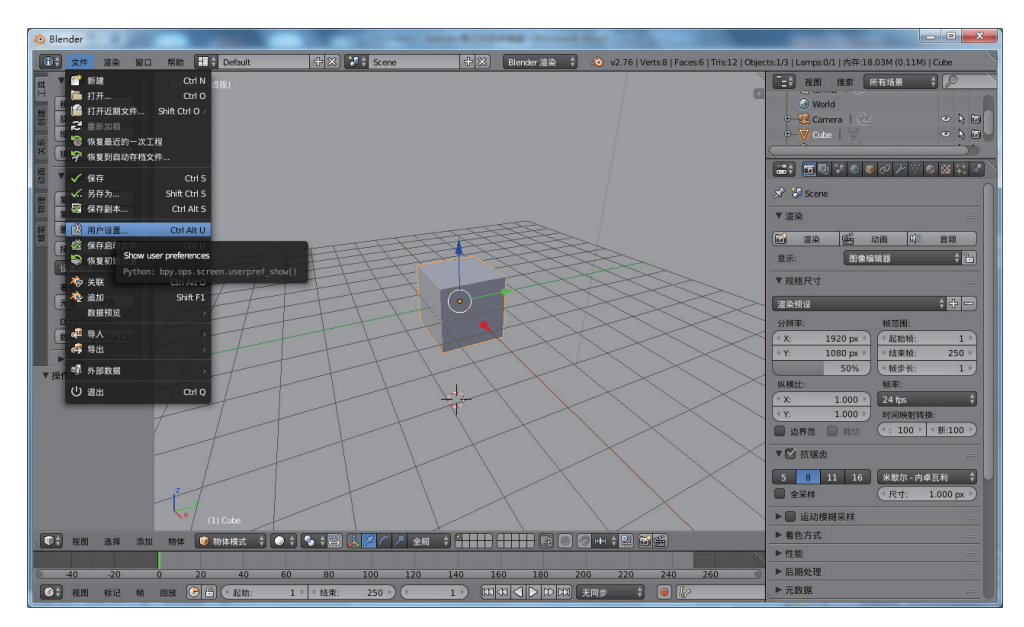

图 2-20 选择用户设置面板设计

 在"用户设置面板"默认显示"系统"信息或上一次使用信息,在"用户设置 面板"顶部,选择"输入"功能设置,如图 2-21 所示。

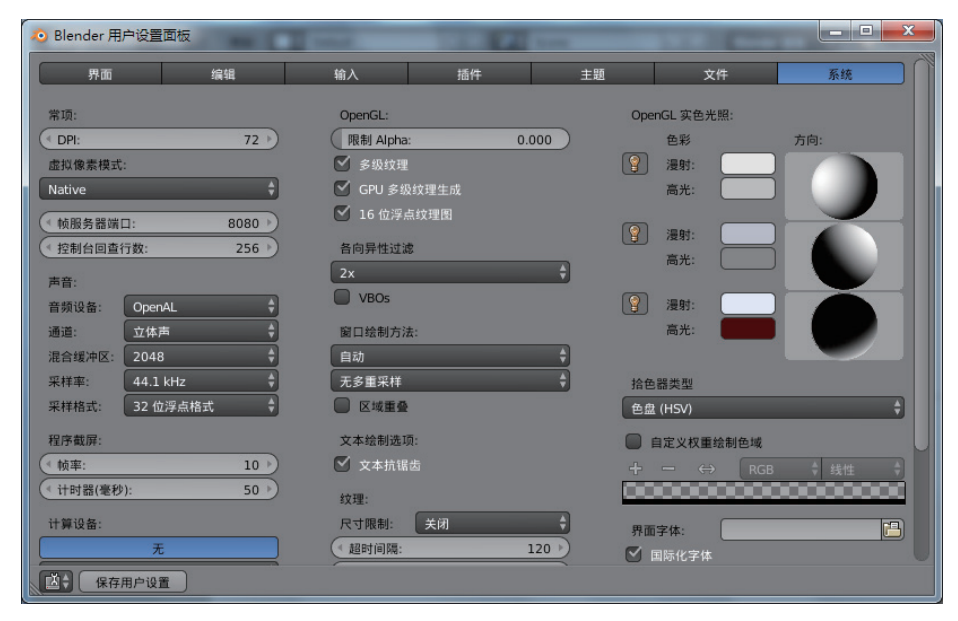

图 2-21 在"用户设置面板"顶部,选择"输入"功能设置

在"用户设置面板"中的"输入"功能面板的左侧,找到"模拟数字键盘"并勾选。
 并在"用户设置面板"左下方选择"保存用户设置",具体如图 2-22 所示。

| ✤ Blender 用户设置面板        | 1000   |           |                 |      |    |    |
|-------------------------|--------|-----------|-----------------|------|----|----|
| 界面                      | 编辑     | 输入        | 插件              | 主題   | 文件 | 系统 |
| 预设:                     | Blen   | der       | \$ <b>+</b> - 8 | 称 \$ | p  |    |
| 预设 🗘                    |        | 窗口        |                 |      |    |    |
| 鼠标:                     | ⊳      | 屏幕        |                 |      |    |    |
| 🔲 模拟 3 键鼠标              | ⊳      | 2D 視图     |                 |      |    |    |
| ☑ 持续拖拽                  | ⊳      | 2D 視图按键列表 |                 |      |    |    |
| 拖动阈值: 5                 | px 🕨 D | 标题栏       |                 |      |    |    |
| (《阈值调节: 10              | px 🕨 🕨 | 蜡笔        |                 |      |    |    |
| 选择键:                    | ▶      | 3D 視图     |                 |      |    |    |
| 左右                      |        | 帧数        |                 |      |    | U  |
| 双击:                     | ▶      | 标记数       |                 |      |    |    |
| (* 速率: 3                | 50 🕨 🕨 | 动画        |                 |      |    |    |
| ☑ 模拟数字键盘                | ⊳      | 动画通道      |                 |      |    |    |
| al his strate also also | ⊳      | 曲线编辑器     |                 |      |    |    |
| 和迎旋转了几式:                |        | 动画摄影表     |                 |      |    |    |
| 15至 11222               |        | NLA 编辑器   |                 |      |    |    |
| 视图缩放:                   | ₽      | 图像        |                 |      |    |    |
| 滑动                      | € ▷    | 时间线       |                 |      |    |    |
| 重直 水平                   |        | 大纲视图      |                 |      |    |    |
| 【【【【【【保存用户设置】           | 导入键配置  | 导出键配置     |                 |      |    |    |

图 2-22 在"用户设置面板"左下方选择"保存用户设置"

• 现在可以使用笔记本顶部的数字按键来切换视图方式了。

在标题栏 2 中,选择"视图"菜单,显示具体的数字对应视图方式,如前视图对应数字键 1、顶视图对应数字键 7、右视图对应数字键 3 等,具体如图 2-23 所示。

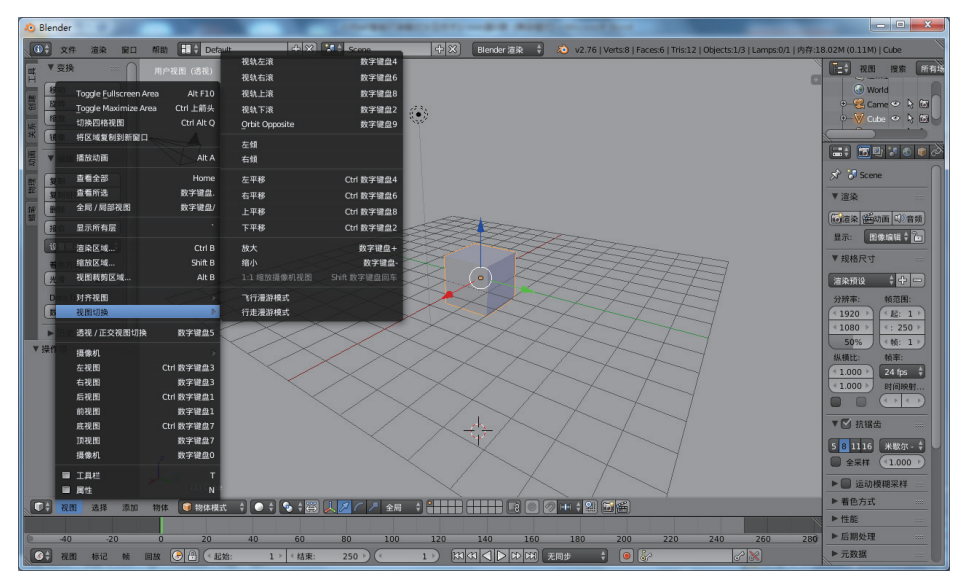

图 2-23 在"视图"菜单中查看"数字键盘"功能信息